## How you add another parent/carer onto the scheduled appointments

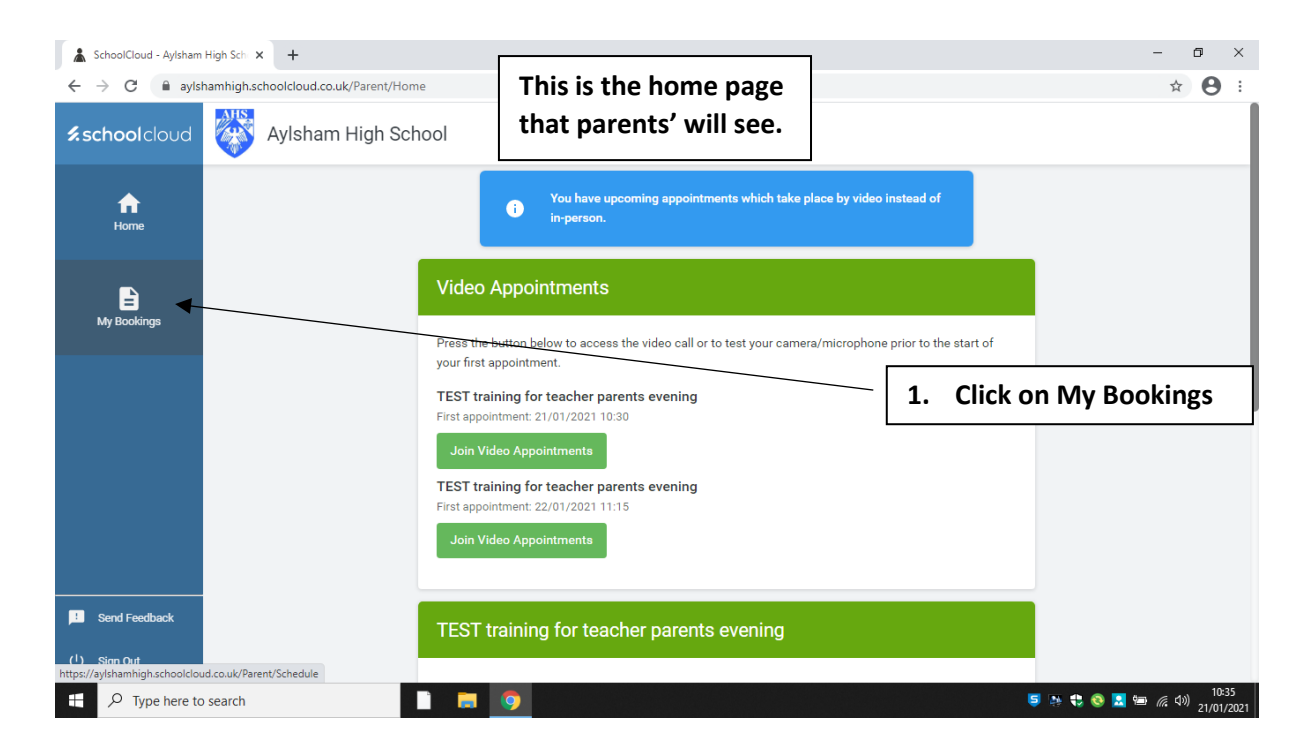

## It will then take you to this page

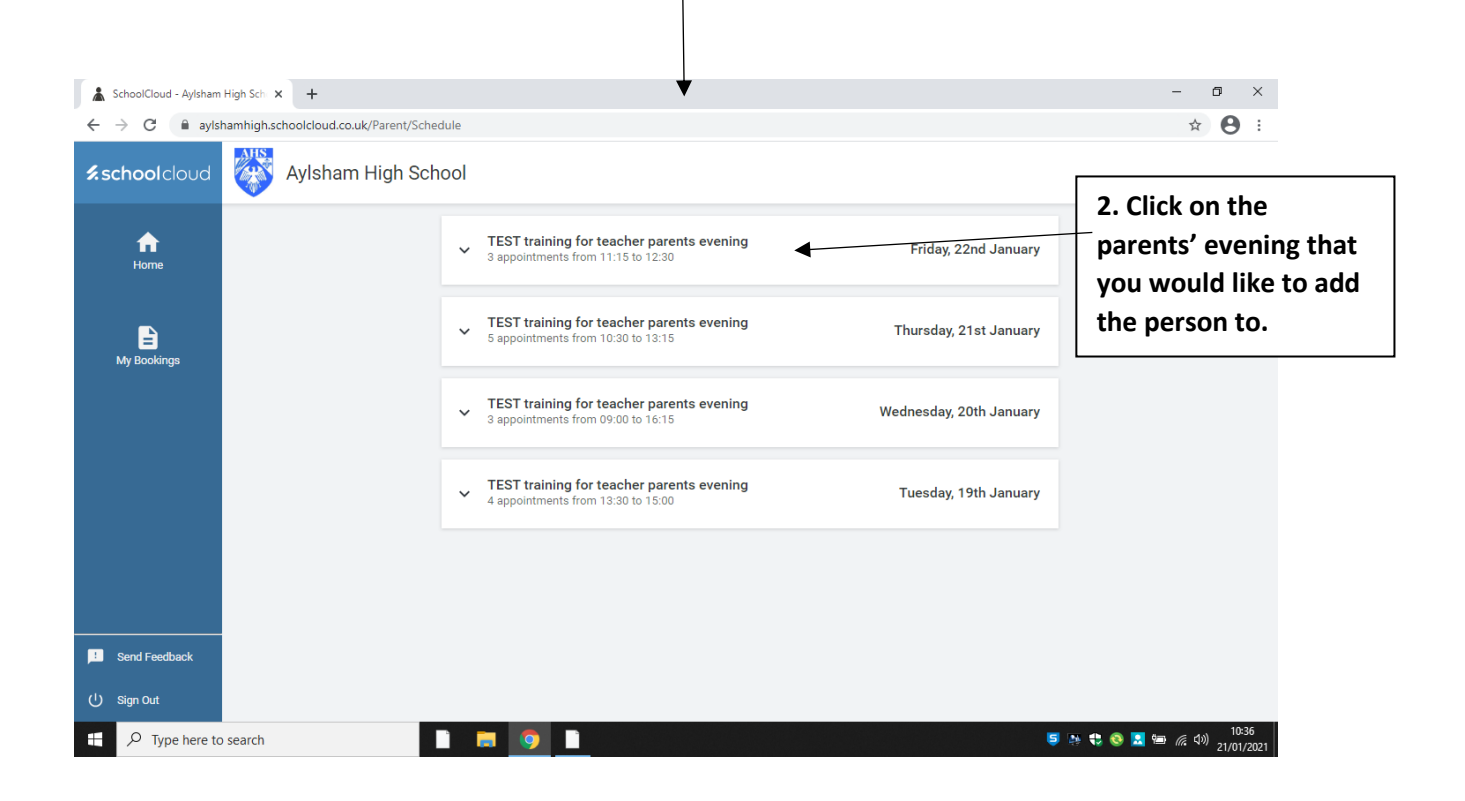

## It will then take you to this page

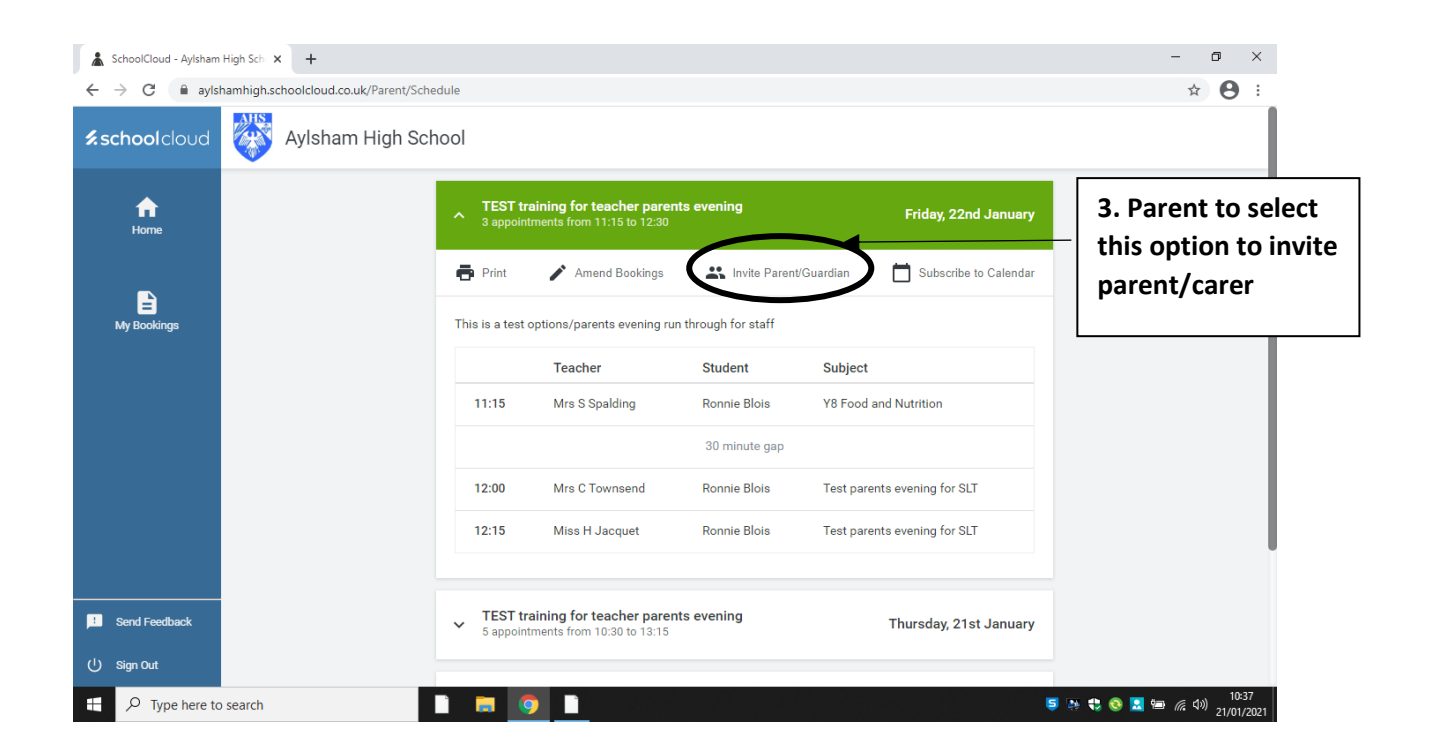

## It will then take you to this page

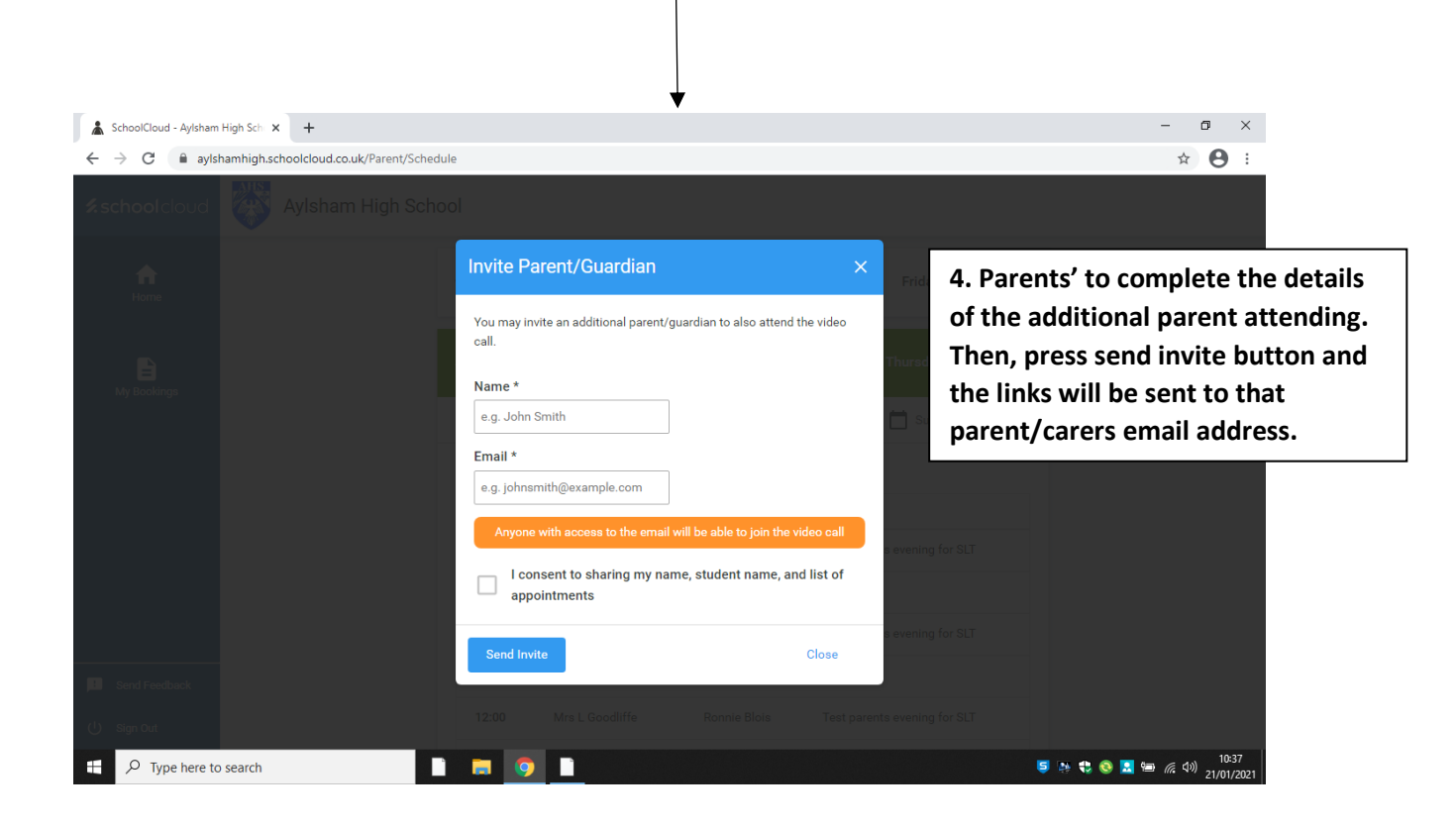